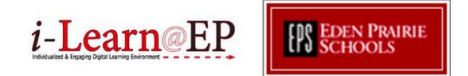

# **Schoology Student Workflow**

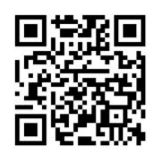

Export PDFs: Notability, Explain Everything, & Google Drive Watch the Video

- 1. Open the PDF file
- 2. Click on the export icon

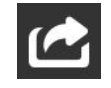

3. Select the app that you'd like to open the PDF in (Notability, Explain Everything, Google Drive, etc.)

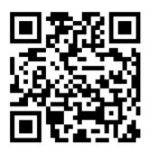

### Submit Assignments: Notability

Watch the Video

Open the Notability document that you'd like to submit Click on the export icon and select **Share** 

| < (1)       | 5          |   |
|-------------|------------|---|
| Destination |            |   |
|             |            |   |
| 🖂 Em        | ai         | > |
| 😌 Dro       | ррак       | > |
| 🝐 Go        | ogle Drive |   |
| y Twit      | ter        |   |
| box Box     | ĸ          | > |
| 👩 iTur      | 165        | > |
| 🖱 Prir      | nt.        | > |
| DN We       | bDAV       | > |
|             |            |   |
| ■ Shi       | are        | ; |

Make sure PDF is selected Press **Share Note** Select the **Open in Schoology icon** 

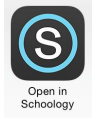

Schoology should open, click on **Submit to Assignment** Choose the course that you'd like to submit the Notability document to

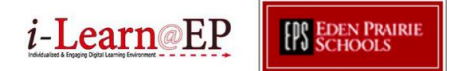

Choose the assignment that you'd like to submit to Click **Upload** You should get a confirmation message: **Your submission has been added** 

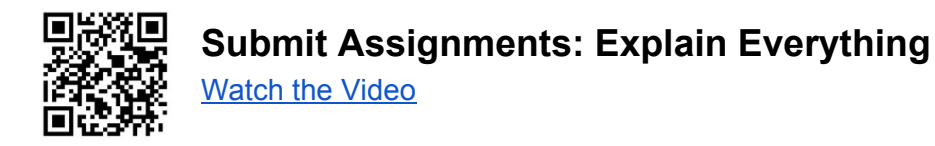

- 1. Open the Explain Everything document that you'd like to submit
- 2. Click on the export icon and select PDF.

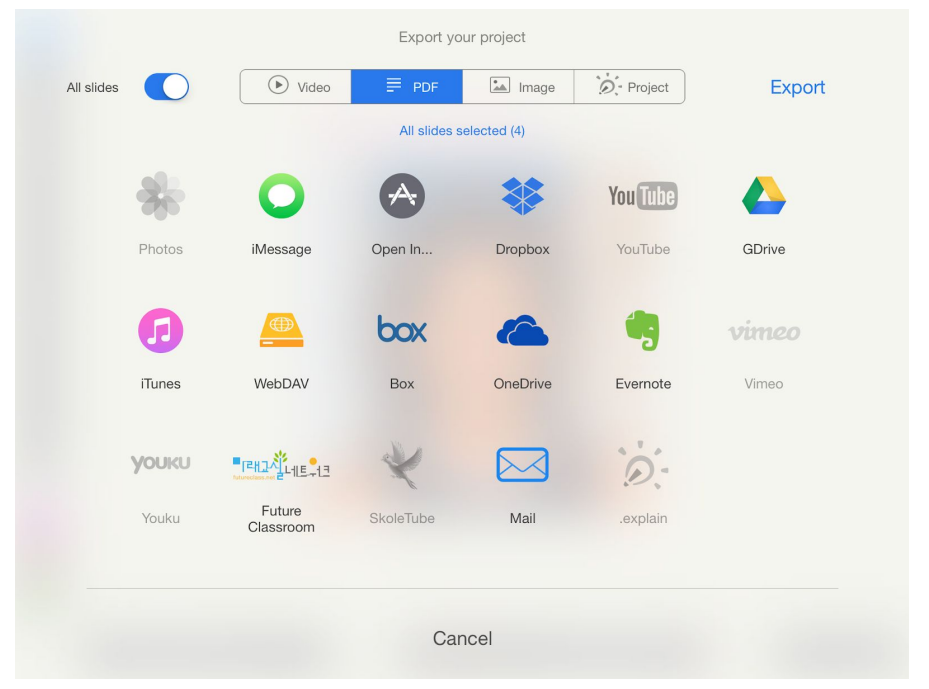

- 3. Select PDF open in...
- 4. Name your Explain Everything document, press okay
- 5. Click on the **Open in Schoology icon**

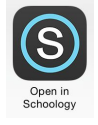

- 6. Schoology should open, click on **Submit to Assignment**
- 7. Choose the course that you'd like to submit the Explain Everything document to
- 8. Choose the assignment that you'd like to submit to
- 9. Click Upload
- 10. You should get a confirmation message: Your submission has been added

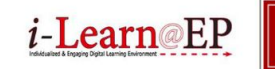

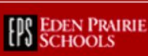

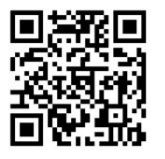

## Submit Assignments: Google Drive

Watch the Video

- 1. Open the document in Google Drive that you'd like to submit
- 2. Click on the Information icon and select the Export icon
- 3. Click **Open In**
- 4. Click on Open in Schoology

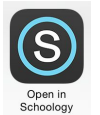

- 5. Schoology should open, click on Submit to Assignment
- 6. Choose the course that you'd like to submit the Notability document to
- 7. Choose the assignment that you'd like to submit to
- 8. Click Upload
- 9. You should get a confirmation message: Your submission has been added

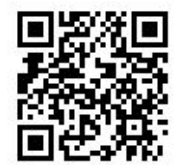

### Submit Assignments: Camera Roll

Watch the video

- 1. Open Schoology
- 2. Open the assignment and tap **Submissions**
- 3. Tap the gear icon 🗷 in the upper-right corner and then tap: submit photo/video
- 4. Choose the photo or video you'd like to submit

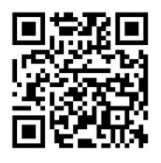

### Submitting Assignment Using Turnitin.com Watch the video

1. Open a browser on your iPad (Safari, Chrome, Mozilla) and go to: www.turnitin.com

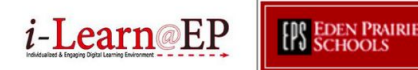

- 2. Sign in with your username and password
- 3. Click Submit icon for the assignment that you'd like to submit to
- 4. Choose your assignment in Google Drive
- 5. Click Upload
- 6. Click Confirm

#### Submit Assignments: Keynote

- 1. Open the Keynote that you'd like to submit
- 2. Click on the export icon and select Share
- 3. Select Open in Another App
- 4. Select PDF
- 5. Select Copy to Schoology

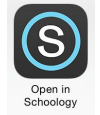

- 6. Schoology should open, click on Submit to Assignment
- 7. Choose the course that you'd like to submit the Notability document to
- 8. Choose the assignment that you'd like to submit to
- 9. Click Upload
- 10. You should get a confirmation message: Your submission has been added

#### Submit Assignments: Book Creator

Only as assignment (not media album)

- 1. Open the Book that you'd like to submit
- 2. Click on the export icon and select Copy to Schoology

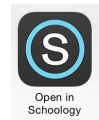

- 3. Schoology should open, click on Submit to Assignment
- 4. Choose the course that you'd like to submit the Book Creator document to
- 5. Choose the assignment that you'd like to submit to
- 6. Click Upload
- 7. You should get a confirmation message: Your submission has been added